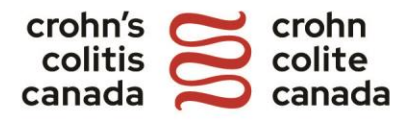

## Gutsy Walk Registration Guide

- **<u>1.</u>** Visit <u>gutsywalk.ca</u> and click on Register.
- **<u>2.</u>** Select a Gutsy Walk location from the drop-down menu.

| 👻 😸 Register - Gutsy Walk 2024 🛛 🗶 🕂                                                                                  |                                                                                      | - 0 X               |  |  |
|----------------------------------------------------------------------------------------------------|--------------------------------------------------------------------------------------|---------------------|--|--|
| ← → ♂ ⋒ 🖙 crohnsandcolitiscanada.akaraisin.com,                                                                       | /ui/GutsyWalk2024/pledge/registration/start 🕸 🛧                                      | 한   🛛 🜒 🖬 🗄         |  |  |
| 😸 Home - Crohn's and 🔯 Kentico 🛛 🚯 Raiser's Edge Sign In 📑                                                            | Google Sheets 🛛 💈 Online image cropp 🔞 Constant Contact 🛛 🔵 Rise HR 👘 Raisin - login | » 📔 🖿 All Bookmarks |  |  |
| gutsywalk.                                                                                                    | ca                                                                                   |                     |  |  |
| About Fundraise Vo                                                                                                    | lunteer Sponsorship Contact Us Donate Register Login FR                              |                     |  |  |
| Register Now for the 2024 Gutsy Walk!<br>Please Note: New as well as returning participants are required to register. |                                                                                      |                     |  |  |
|                                                                                                    | Select a location                                                                    | Pring-Terms         |  |  |

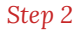

**3.** Choose from the three types of registration: Create a Team (Family Team, Corporate Team, or School Team), Join a Team, or Individual Registration. Click on the arrow next to your selection.

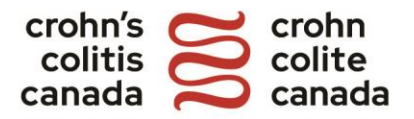

| to the state of the state of the   |                                                                             |
|------------------------------------|-----------------------------------------------------------------------------|
| Individual Registrati              | ion                                                                         |
| Please note: You can join a te     | am once you are registered.                                                 |
| Individual                         | ٥                                                                           |
| Create a Team                      |                                                                             |
| inding cures for Crohn's and colit | tis is easier with a team! Particinate as a Team Cantain, create a team and |
| wite participants to join.         | no o cabler mar a team. Far abpate ao a ream ouptain, oreate a team ana     |
|                                    |                                                                             |
| Corporate Team                     | •                                                                           |
| Family Team                        | •                                                                           |
| School Team                        | 5                                                                           |
| Join a Team                        |                                                                             |
| earns walk together and join for   | ces to fundraise together!                                                  |
| tata a ta an                       |                                                                             |

Step 3

**4.** If registering as a Team Member, search for the team you would like to join under Search Teams.

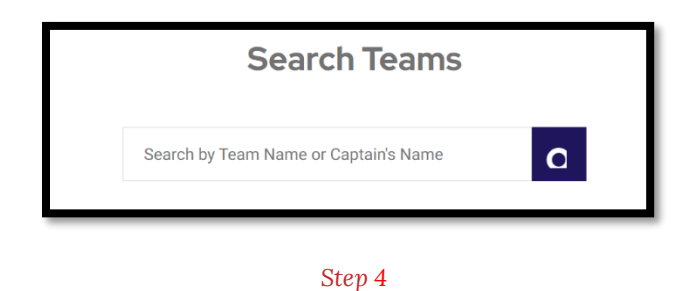

**5.** If you are a returning participant, enter the username and password from your previous account and click Login. If you are a new user, click on Create an Account.

NOTE: If you have forgotten your username or password, click on Forgot Username or Forgot Password and follow the prompts accordingly.

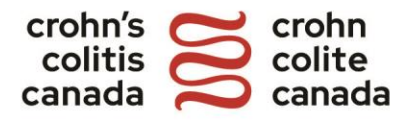

| guts                                     | ywalk.ca                                                           |                                                                       |
|------------------------------------------|--------------------------------------------------------------------|-----------------------------------------------------------------------|
|                                          | About Fundraise Volunteer Sponsorship                              | Contact Us Donate   Register   Login FR                               |
|                                          | Login or Crea<br>Your account gives you access to a full s<br>your | te an Account<br>uite of fundraising tools to help you reach<br>goal! |
|                                          | Returning Participant                                              | New User                                                              |
| Username                                 | 6-20 characters                                                    | Create an Account                                                     |
| Password                                 | 6-20 characters 🔯                                                  |                                                                       |
| Lo:<br>Forgot Usernam<br>Or login with F | gin<br>e or Password?<br>acebook                                   |                                                                       |

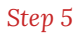

**<u>6.</u>** Complete the waiver by reading and accepting the terms listed and click Continue.

| Vaiver                                                                                                    |   |
|----------------------------------------------------------------------------------------------------|---|
| Please read the following waiver and accept the terms and conditions.                                                                                                    | - |
| Gutsy Walk ("Walk"). I waive and release any and<br>all claims that I and/or my heirs, executors,<br>administrators, agents, insurers, assigns and<br>other legal representatives have or may have<br>against Crohn's and Colitis Canada and its<br>administrators, trustees, officers, directors,<br>agents, employees, volunteers, successors,<br>affiliates, sponsors and other legal | ĺ |
| representatives, both present and future for any                                                                                                    |   |

Step 6

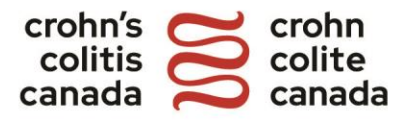

**7.** Complete the contact information form. If you're a New User, create a username and password.

TIP: Aim high with your fundraising goal! Default goals included in the registration process are *suggested* goals.

| Connect your Facebook account for quicker registration & login |                 |
|----------------------------------------------------------------|-----------------|
| Account Information                                            |                 |
| Username                                                       | 6-20 characters |
| Password                                                       | 8-20 characters |
|                                                                | Suggested \$200 |

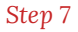

**8.** \*New this year\* If you are creating your page in honour or in memory of someone special, please select a Tribute Type and provide their name as the Tributee. This name will be public when visitors search for your page.

NOTE: This is a new feature this year that is optional, you do not have to enter information in this section if you are not fundraising in honour or in memory of someone.

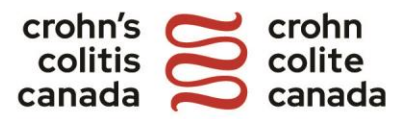

| Tributee Information<br>f you are creating your page in he<br>someone special, please select a<br>their name as the Tributee. This r<br>visitors search for your page. | onour or in memory of<br>I Tribute Type and provide<br>name will be public when |
|----------------------------------------------------------------------------------------------------|---------------------------------------------------------------------------------|
| Tribute Type                                                                                                    | optional<br>T                                                                   |
| First Name                                                                                                    | optional                                                                        |
| Last Name                                                                                                    | optional                                                                        |

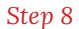

9. If registering as a Team Captain, enter your team's name and team fundraising goal.

NOTE: The participant who registers the team will by default be the designated captain. To make any changes, please contact us at <u>gutsywalk@crohnsandcolitis.ca</u>

| Create Your Team                     |  |
|--------------------------------------|--|
| Team Info                            |  |
| Team Name                            |  |
| Team Goal (Suggested \$2,500.00)     |  |
| Team Security                        |  |
| Open to Everyone  Password Protected |  |
| Back Continue                        |  |

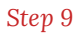

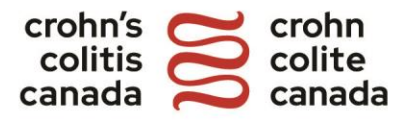

**10.** You will be asked to donate during registration. If registering a team, this donation will count towards your individual fundraising total. Click Continue if you'd like to proceed without donating at this time.

TIP: Make a personal pledge and jumpstart your fundraising! Friends will see how committed you are! Plus, you'll earn a special badge in the Participant Centre!

| Payme                                                    | nt Details                        |
|----------------------------------------------------------|-----------------------------------|
| You can click cor                                        | ntinue to skip this step          |
| Donation                                                 |                                   |
| Donations of 15 (CAD) or gr<br>an electronic tax receipt | reater will automatically receive |
| Donation Amount                                          |                                   |
| (This amount will be applied tow                         | ards your fundraising goal)       |
| Back                                                     | Continue                          |

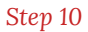

**11.** Review your registration information. To make any changes, click on Edit. If everything looks good, select Submit.

| Re                         | view & Submit Information |  |
|----------------------------|---------------------------|--|
| Your Informa               | tion                      |  |
| Name:                      | Jane Smith                |  |
| E-mail:                    | Janesmith@email.ca        |  |
| Country:                   | Canada                    |  |
| Address:                   | 123 Main Street           |  |
| City:                      | City                      |  |
| Province / State:          | Ontario                   |  |
| Postal Code / ZIP:         | Z1Z 1Z1                   |  |
| Phone Number:              | 555-555-5555              |  |
| Fundraising Goal<br>(CAD): | \$200.00                  |  |
|                            | janesmith111              |  |

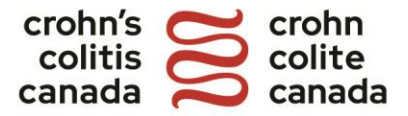

## Step 11

**12.** Congratulations! You are now registered for the Gutsy Walk! Click on Start Fundraising Now to be directed to your Participant Centre.

Additionally, a confirmation email will be sent to the email address provided during the registration process. The hyperlinks included in the confirmation email will also direct you to your Participant Centre.